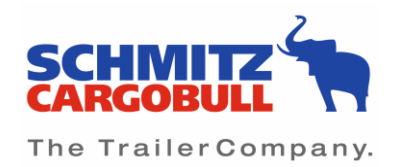

## TrailerConnect® TourTrack

TourTrack enables tour planning from the TrailerConnect® portal. It provides a complete overview of currently running tours. In addition, tour data can be forwarded to visibility platforms of data integration partners on an order-related basis.

## Instruction for using Tour Track

Via Tour Track the telematics data can be shared Tour-related.

## 1. Activation of Tour Track in the VASOS portal

- Open Tour Track (1)
- Click on Activate Tour Track (2)
- Confirm
- Activate

|          |      |             |             |           |               |          |            |             | ⊻0 ∨             |                    |       |            |           |       | 8              | 2 0 |
|----------|------|-------------|-------------|-----------|---------------|----------|------------|-------------|------------------|--------------------|-------|------------|-----------|-------|----------------|-----|
| A Status | 🗐 FI | eetWatch    | 🖂 Messag    | jes 🔅     | Configuration | ₼ рис    | Tour Track | Report      | s 🤽 User         | Left Cont          | acts  |            |           |       |                |     |
|          | 1    | our ove     | rview for d | ispatchir | ng and contro | olling   | :          | L           |                  |                    |       |            |           |       | Enable TourTra | ck  |
|          |      | Filter sets | - +         | _         |               |          |            |             |                  |                    |       |            |           |       | 2              |     |
|          |      | <b>E</b> _6 | State       | Name      | Planned st    | Plannend | ETA differ | External ID | Tour begin       | Tour end           | Plate | Received f | Forwarded | Costs | Export endpo   |     |
|          |      |             |             |           |               |          |            | i No d      | ata available fo | r filter selectior | n.    |            |           |       |                |     |
|          |      |             |             |           |               |          |            |             |                  |                    |       |            |           |       |                |     |
|          |      |             |             |           |               |          |            |             |                  |                    |       |            |           |       |                |     |
|          |      |             |             |           |               |          |            |             |                  |                    |       |            |           |       |                |     |

| Image: Contract in the stars of the stars of the st |                                                          |                                                                                                    |                              | 2 |
|----------------------------------------------------------------------------------------------------|----------------------------------------------------------|----------------------------------------------------------------------------------------------------|------------------------------|---|
| Tour overview for dispatching and corp         Image: dispatching and corp         Image: dispatching a                                                                                                    | TELEMATICS                                               | Activate TourTrack X                                                                                                    |                              |   |
|                                                                                                    | Status       Filter sets     +     +     +     Planned s | FrailerConnect® TourTrack is a clear tool for planning tours and monitoring their progress - even if individual orisr are passed on within the transport network. Digital and in one place. The activation itself does not yet neur any costs. Sign up and plan your first tour straight away. Have fun with if if you would like to receive urther information about TourTrack, please do not hesitate to contact us directly. We would also be happy to provide you with an individual offer. Best regards Your TrailerConnect® Team You can reach us Monday to provide you with an individual offer. Best regards Your TrailerConnect® Team You can reach us Monday to Trady from 80 to 18 00: Holiton: 00800 082 50 867 (free of charge) E-mail: helpdeskigitrailerconnect.de         The most important functions are: <ul> <li>Ouck capture of upcoming tours</li> <li>Simple tour-sharing with your carrier-network</li> <li>Uncomplicated and secure transfer to tour data to connected system partners.</li> </ul> Standar tour              ETA (additional option)             0.20 € (netto excl. 1996 tax)             20.96 (netto excl. 1996 tax)             20.02 € (netto excl. 1996 tax)             20.02 € (netto excl. 1996 tax)             20. | Enable TourTrack             |   |
| Cancel Activate TourTrack with costs                                                                                                    |                                                          | Cancel Activate TourTrack with costs                                                                                                    | From 0 display car tale 20 🖛 |   |

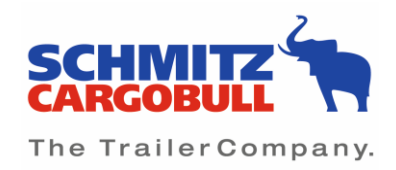

## 2. Create tour

After successful activation of "Tour Track" you have the possibility to create one or more tours.

This can be done via "Create Quick Tour" (2) or "Create advanced Tour" (3).

|          |             |                       |                   |            |            |                | <b>≥</b> 0 ×      |                   |       |            |           |                  |                           | $\succ$ |
|----------|-------------|-----------------------|-------------------|------------|------------|----------------|-------------------|-------------------|-------|------------|-----------|------------------|---------------------------|---------|
| 🔺 Status | FleetWatch  | 🔛 Messages            | Configuration     | 🚠 рмс      | Tour Track | Report:        | s 🤽 User          | Left Conta        | cts   |            |           |                  |                           |         |
|          | Tour ov     | erview for dispa      | tching and contro | olling     |            | 1              |                   |                   |       |            | C         | reate quick tour | Create advanc             | ed tour |
|          | Filter sets | s <b>-</b> + <b>=</b> | 2                 |            |            |                |                   |                   |       |            |           | 2                |                           | 3       |
|          | ₽₀          | State Nar             | ne Planned st.    | . Plannend | ETA differ | External ID    | Tour begin        | Tour end          | Plate | Received f | Forwarded | Costs            | Export endpo              |         |
|          |             |                       |                   |            |            | 1 No da        | ata available for | filter selection. |       |            |           |                  |                           |         |
|          |             |                       |                   |            |            |                |                   |                   |       |            |           |                  |                           |         |
|          |             |                       |                   |            |            |                |                   |                   |       |            |           |                  |                           |         |
|          |             |                       |                   |            |            |                |                   |                   |       |            |           |                  |                           |         |
|          |             |                       |                   |            |            |                |                   |                   |       |            |           |                  |                           |         |
|          |             |                       |                   |            |            |                |                   |                   |       |            |           |                  |                           |         |
|          |             |                       |                   |            |            |                |                   |                   |       |            |           |                  |                           |         |
|          |             |                       |                   |            |            |                |                   |                   |       |            |           |                  |                           |         |
|          |             |                       |                   |            |            |                |                   |                   |       |            |           |                  |                           |         |
|          |             |                       |                   |            |            | Successfully e | enabled TourTra   | ck X              | -     |            |           |                  | Trans & disability of the | 20      |

"Create quick Tour" (2)

For quick tour creation please fill in the mandatory fields "Tour name", "Planned start time" and "Planned end". By entering a start and end time, the telematics data will be made available in a defined time window.

|                               | $\frown$                                                                      | ≥ 0 ∨                                         |                         | ₩ 0                          |
|-------------------------------|-------------------------------------------------------------------------------|-----------------------------------------------|-------------------------|------------------------------|
| in Status 🛱 FleetWatch 🔤 Mess | Create quick tour                                                             |                                               | >                       |                              |
| Tour overview for             | Tour information                                                              |                                               |                         | Create advanced tour         |
| Filter sets                   | Name                                                                          | External ID                                   | Activate ETA            |                              |
| C State                       | Timeplan                                                                      |                                               |                         | Export endpo                 |
| Lto State                     | Planned start ① 🖬 🕓                                                           | Plannend end ① 🖬 🕓                            |                         | Export enquo                 |
|                               | Route                                                                         |                                               |                         |                              |
|                               | Start                                                                         | Destination                                   |                         |                              |
|                               | Asset selection                                                               |                                               |                         |                              |
|                               | 1. Chose, if you want to assign one of your own assets or if                  | you want to assign one asset of your partner. |                         |                              |
|                               | Select asset from own fleet. Select asset from     Select one of your assets. | n carrier network.                            |                         |                              |
|                               | Plate                                                                         | Vehicle type                                  | Vehicle ident. number   |                              |
|                               | S.KO (Reefer Semitrailer)                                                     |                                               | ==→ [] [e ≱ [f ];       |                              |
|                               |                                                                               |                                               |                         |                              |
|                               |                                                                               |                                               |                         |                              |
|                               |                                                                               |                                               | Cancel Apply with costs | From 0 display per site 20 🖛 |

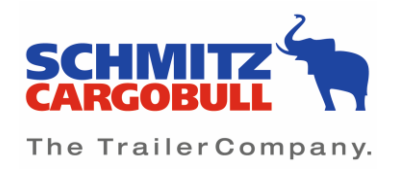

The "ETA" (Estimated Time of Arrival) function can also be selected for the tour installation. In this case, the starting time is assumed and the arrival time is determined with regard to the route. A regular update is done according to the position of the vehicle and does not refer to intermediate destinations. Prerequisite for the ETA functions are the specification of "Start" and "Destination".

| Tour information |       |              |             |              |   |
|------------------|-------|--------------|-------------|--------------|---|
| Name             | ()    | External ID  |             | Activate ETA | 0 |
| Timeplan         |       |              |             |              |   |
| Planned start    | 0 🖬 🕓 | Plannend end | 0 🖬 🕓       |              |   |
| Route            |       |              |             |              |   |
| Start            |       |              | Destination |              |   |

The next step is to select the vehicle that will be used for the planned tour and share the data.

There is the possibility to select tourbased data of the vehicle from the own fleet (1) or a vehicle from the forwarding network (2).

|                 | •      |              | <b>⊠</b> () <b>∨</b>                                                                                                    | <b>2</b> 0                   |
|-----------------|--------|--------------|----------------------------------------------------------------------------------------------------|------------------------------|
|                 |        |              | Create quick tour ×                                                                                                    |                              |
| <b>n</b> status | Tour   | overview for | Timepian                                                                                                    | Create advanced tour         |
|                 | Filter | sets 👻 -     | Planned start ① 🖬 🛇 Plannend end ① 🖬 🛇                                                                                                    |                              |
|                 | e.     | State        | Start Destination                                                                                                    | Export endpo                 |
|                 |        |              | Asset selection                                                                                                    |                              |
|                 |        |              | Chose, If you want to assign one of your own assets or if you want to assign one asset of your partner.     Select asset from own fleet.     Select asset from carrier network.     Select one of your assets.                                |                              |
|                 |        |              | Asset                                                                                                    |                              |
|                 |        |              | Asset components                                                                                                    |                              |
|                 |        |              | Image: Bass Walkoo E1 sub system          • Coupling sensor UI Acuping sensor UI Acuping Sensor           Image: Walkoo E1 sub system          • Coupling sensor UI Acuping Sensor           Image: Temperature recorder Carrier Datacold 500 |                              |
|                 |        |              | External power supply<br>Cooling unit                                                                                                    |                              |
|                 |        |              | Cancel Apply with costs                                                                                                    | From 0 display per site 20 💌 |

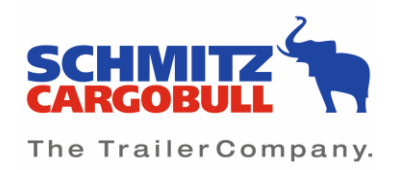

|                              | Create quick tour                                                 | ■ ① ×                                   | ~~~~~~~~~~~~~~~~~~~~~~~~~~~~~~~~~~~~~~ | ₩ 0                          |
|------------------------------|-------------------------------------------------------------------|-----------------------------------------|----------------------------------------|------------------------------|
| 👫 Status 🗐 FleetWatch 🖾 Mess | Tour information                                                  |                                         | ^                                      |                              |
| Tour overview for            | Name ()                                                           | External ID                             | Activate ETA                           | Create advanced tour         |
| Filter sets -                | Timeplan                                                          |                                         |                                        |                              |
| E <sub>0</sub> State         | Planned start ① 🖬 🕓                                               | Plannend end                            |                                        | Export endpo                 |
|                              | Route                                                             |                                         |                                        |                              |
|                              | Start                                                             | Destination                             |                                        |                              |
|                              | Asset selection                                                   |                                         |                                        |                              |
|                              | Select asset from own fleet. Select asset from                    | n carrier network.                      |                                        |                              |
|                              | 2. Select or add a new partner from your transport network t Name | Status •                                | Partner category -                     |                              |
|                              |                                                                   | No data available for filter selection. |                                        |                              |
|                              |                                                                   | + Invite by email                       |                                        |                              |
|                              |                                                                   |                                         | Cancel Apply with costs                | From 0 display per site 20 ¥ |

When selecting the forwarding partner network, another field opens, in which the forwarding partners to which a connection has been established via the DMC and this connection is also active are listed (1).

|      |             |             |                                                                                                    | <b>≥</b> 0 <b>×</b>                                                 |             |                                                              |                      | <b>2</b> 0                  |
|------|-------------|-------------|----------------------------------------------------------------------------------------------------|---------------------------------------------------------------------|-------------|--------------------------------------------------------------|----------------------|-----------------------------|
| E FI | etWatch     | Mess        | Create quick tour                                                                                                    |                                                                     |             |                                                              | ×                    |                             |
|      |             |             | Tour information                                                                                                    |                                                                     |             |                                                              |                      |                             |
|      | our ove     | rview for a | Name ()                                                                                                    | External ID                                                         |             | Activate ETA                                                 | 0                    | Create advanced tour        |
|      | Filter sets | • •         | Timeplan                                                                                                    |                                                                     |             |                                                              |                      |                             |
| B    | ð           | State       | Planned start                                                                                                    | Plannend end                                                        | 0 🖬 🕓       |                                                              |                      | Export endpo                |
|      |             |             | Route                                                                                                    |                                                                     |             |                                                              |                      |                             |
|      |             |             | Start                                                                                                    | Destinati                                                           | ion         |                                                              | =                    |                             |
|      |             |             | Start                                                                                                    | Desindi                                                             | ion         |                                                              |                      |                             |
|      |             |             | Asset selection                                                                                                    |                                                                     |             |                                                              |                      |                             |
|      |             |             | 1. Chose, if you want to assign one of your own assets or i<br>Select asset from own fleet. <ul> <li>Select asset from</li> </ul> | f you want to assign one asset of your partn<br>om carrier network. | er.         |                                                              |                      |                             |
|      |             |             | 2. Select or add a new partner from your transport network                                                                        | to fulfil this tour.                                                |             |                                                              |                      |                             |
|      |             |             | Name                                                                                                    | Status                                                              | •           | Partner category                                             | •                    |                             |
|      |             | •           | Active since 11.11.2022 10:13                                                                                                    | Address<br>Johann-Krane-Weg 27<br>48149 Münster                     | C<br>+<br>+ | Contact<br>49 (2558) 81-0<br>49 (2558) 81-0<br>2 (2558) 81-0 |                      |                             |
|      |             |             | 1                                                                                                    |                                                                     |             |                                                              |                      |                             |
|      |             |             |                                                                                                    |                                                                     |             | Can                                                          | cel Apply with costs |                             |
|      |             |             |                                                                                                    |                                                                     |             |                                                              |                      | rom 0 display per site 20 💌 |

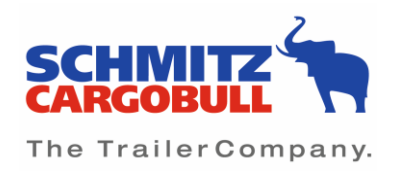

After selecting the appropriate forwarding partner, either the forwarding partner (1) or I myself can select the appropriate vehicle (2).

|            |             |          |                                                                 | <b>2</b> 0                                        |                                                                                    |                  |                              |
|------------|-------------|----------|-----------------------------------------------------------------|---------------------------------------------------|------------------------------------------------------------------------------------|------------------|------------------------------|
| TELEMATICS | _           |          | Create quick tour                                               |                                                   |                                                                                    | ×                |                              |
| Status     | FleetWatch  | Mess-    |                                                                 |                                                   |                                                                                    |                  |                              |
|            | Tour over   | view for | Name                                                            | External ID                                       | Activate ETA                                                                       | 0                | Create advanced tour         |
|            | Filter sets | •        | Timeplan                                                        |                                                   |                                                                                    |                  |                              |
|            | es 🛛        | State    | Planned start ① 🖬 🕓                                             | Plannend end (!)                                  |                                                                                    |                  | Export endpo                 |
|            |             |          | Route                                                           |                                                   |                                                                                    |                  |                              |
|            |             |          | Start                                                           | Destination                                       |                                                                                    |                  |                              |
|            |             |          | Asset selection                                                 |                                                   |                                                                                    |                  |                              |
|            |             |          | 1. Chose, if you want to assign one of your own assets or if    | you want to assign one asset of your partner.     |                                                                                    |                  |                              |
|            |             |          | 2. Select or add a new partner from your transport network      | to fulfil this tour.                              |                                                                                    |                  |                              |
|            |             |          | Partner                                                         |                                                   |                                                                                    |                  |                              |
|            |             |          | Active since 11.11.2022 10:13                                   | Address<br>Johann-Krane-Weg 27<br>48149 Münster   | Contact<br>+49 (2558) 81-0<br>Constantin.Hartmann@cargobull.com<br>+49 (2558) 81-0 |                  |                              |
|            |             |          |                                                                 |                                                   |                                                                                    | Unset            |                              |
|            |             |          | 3. Do you want to select the asset of your transport network    | k partner by yourself or should your partner make | the selection by himself/herself?                                                  |                  |                              |
|            |             |          | I want to selecting the asset 1 I want to selecting the asset 1 | alect the asset                                   |                                                                                    |                  |                              |
|            |             |          | 1                                                               |                                                   | Cancel                                                                             | Apply with costs | From 0 display per site 20 🔻 |

The partner sees in the tour board that a tour has been assigned to him if it was previously selected that the partner selects the vehicle.

The partner can now reject or accept the tour. If he accepts the tour, then the partner must select one of his vehicles to drive the tour.

If "I want to select the asset" (2) is selected, then I see there all the vehicles that the partner has rented to me. I also see them in my own vehicle list.

|            |     |             |           |                                                                                                    | 🖾 🕕 🖌                                                                                 |                                                                            |                  |         |                         |         | 2 |
|------------|-----|-------------|-----------|----------------------------------------------------------------------------------------------------|---------------------------------------------------------------------------------------|----------------------------------------------------------------------------|------------------|---------|-------------------------|---------|---|
| TELEMATICS |     | _           |           | Create quick tour                                                                                                    |                                                                                       |                                                                            |                  | ×       |                         |         |   |
| ff Status  | 5 F | FleetWatch  | Mess      | 2. Select or add a new partner from your transport network t                                                                                                    | to fulfil this tour.                                                                  |                                                                            |                  |         | _                       |         |   |
|            |     | Tour ove    | rview for | Partner                                                                                                    |                                                                                       |                                                                            |                  |         | Create advanc           | ed tour |   |
|            |     | Filter sets | •         | Active since 11.11.2022 10:13                                                                                                    | Address<br>Johann-Krane-Weg 27<br>48149 Münster                                       | Contact<br>+49 (2558) 81-0<br>Constantin.Hartmann@cargo<br>+49 (2558) 81-0 | bull.com         |         |                         |         |   |
|            |     | ₽₀          | State     |                                                                                                    |                                                                                       |                                                                            | U                | nset    | Export endpo            |         |   |
|            | l   |             |           | Do you want to select the asset of your transport network     My partner is selecting the asset     I want to se     Select one of the assets that your partner is sharing with y | partner by yourself or should your partner make the self<br>leter the asset<br>you. 2 | action by himself/herself?                                                 |                  |         |                         |         |   |
|            |     |             |           | Plate                                                                                                    | Vehicle type                                                                          | Vehicle ident. number                                                      |                  |         |                         |         |   |
|            |     | I           |           |                                                                                                    | No data available for filter selection.                                               |                                                                            |                  |         |                         |         |   |
|            |     |             |           |                                                                                                    |                                                                                       |                                                                            | Cancel Apply wit | h costs | From 0 display per site | 20 🕶    |   |

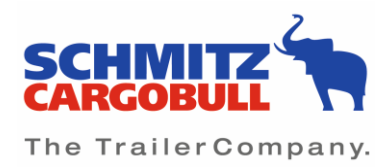

Based on the chassis number, license plate number and / or vehicle type, you can view the available vehicles for selection.

Tour booking

By clicking the button "Apply with costs", you activate the chargeable tour. This tour starts with the planned start time.

If only start + end time is selected, then the data control starts 3 hours before the start time and ends at the end time + 7 days.

If waypoints are specified (at least start + destination), then the tour starts with the first message of the vehicle with timestamp > (planned start -3h), if the position is within the inbound radius of any endpoint.

"Create advanced Tour" (3)

Mandatory input is the name of the tour and the planned start and end time.

| SCH<br>CARC |        |            |            |               |                                  |                                            |                                           |                            |                       |                     |                     |
|-------------|--------|------------|------------|---------------|----------------------------------|--------------------------------------------|-------------------------------------------|----------------------------|-----------------------|---------------------|---------------------|
| ń           | Status | FleetWatch | 🥁 Messages | Configuration | 슈 рис                            | TourTrack                                  | Reports                                   | 🤽 User                     | <sup>1</sup> Contacts |                     |                     |
| ÷           | 1 Info |            | 2          | Route         |                                  | 3 Events —                                 |                                           | 4                          | Data exchange         |                     | 5 Vehicle selection |
|             |        |            |            |               | Tour info                        | mation                                     |                                           |                            |                       |                     |                     |
|             |        |            |            |               | Enter a uniqu                    | e name under whic                          | n you can later fin                       | d your tour.               |                       |                     |                     |
|             |        |            |            |               | Name                             |                                            | 0                                         |                            |                       |                     |                     |
|             |        |            |            |               | The External<br>It will be forwa | ID is either provided<br>arded when export | d by your TMS System<br>andpoints are con | stem or can be<br>figured. | defined by you.       |                     |                     |
|             |        |            |            |               | External ID                      |                                            |                                           |                            |                       |                     |                     |
|             |        |            |            |               | ЕТА                              |                                            |                                           |                            |                       |                     |                     |
|             |        |            |            |               | Activate E                       | ETA                                        |                                           |                            |                       |                     |                     |
|             |        |            |            |               | By activating<br>excl. VAT) pe   | ETA you will see<br>er tour.               | a predicted time                          | of arrival for th          | is tour. ETA option   | cost 20 cents (net, |                     |
|             |        |            |            |               | Timeplan                         |                                            |                                           |                            |                       |                     |                     |
|             |        |            |            |               | The planned                      | start of your tour is                      | required for proce                        | ssing your tour.           |                       |                     |                     |
|             |        |            |            |               | Planned st                       | art 🕐 🖬 (                                  | 9                                         |                            |                       |                     |                     |
|             |        |            |            |               | The latest end                   | d of your tour can h                       | elp to complete to                        | urs that are not           | resolved through n    | ormal ways.         |                     |
|             |        |            |            |               | Plannend e                       | end 🕛 🖬 (                                  | 3                                         |                            |                       |                     |                     |
|             |        |            |            |               |                                  |                                            |                                           |                            |                       |                     |                     |
|             |        |            |            |               |                                  |                                            |                                           |                            |                       |                     |                     |
|             |        |            |            |               |                                  |                                            |                                           |                            |                       |                     |                     |
|             |        |            |            |               |                                  |                                            |                                           |                            |                       |                     |                     |
|             |        |            |            |               |                                  |                                            |                                           |                            | s sten                | Confirm and apply   |                     |

The "ETA" (Estimated Time of Arrival) function can also be selected for the tour installation. In this case, the starting time is assumed and the arrival time is determined with regard to the route. A regular update is done according to the position of the vehicle and does not refer to intermediate destinations. Prerequisite for the ETA functions are the specification of "Start" and "Destination".

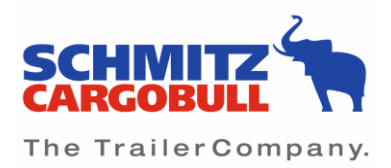

| i Status 🖫 FleetWatch 🔤 Messages 🔅 Configuration | 🚓 DMC 👔 TourTrack 📓 Reports 🏦 User 💾 Contacts                                                                                                    |                       |
|--------------------------------------------------|----------------------------------------------------------------------------------------------------|-----------------------|
| <li>(1) Info 2 Route</li>                        | 3 Events 4 Data exchange                                                                                                    | - 5 Vehicle selection |
|                                                  | Tour information         Enter a unique name under which you can later find your tour.         Name         O         The External ID is either provided by your TMS System or can be defined by you.         It will be forwarded when export endpoints are configured.         External ID         External ID         I         Activate ETA         By activating ETA you will see a predicted time of arrival for this tour. ETA option cost 20 cents (net, excl. VAT) per tour.         Timeplan |                       |
|                                                  | The planned start of your tour is required for processing your tour.          Planned start <ul> <li> <li> </li></li></ul> The latest end of your tour can help to complete tours that are not resolved through normal ways.          Plannend end                                                                                                    |                       |
|                                                  | Previous step Next step Confirm and apply                                                                                                    |                       |

The individual waypoints of the tour are stored under point 2 "Route".

- Starting point of the tour
  End point of the tour
  With "add destination" you can add as many additional waypoints as you like

| 👫 Status 🗧 FleetWatch 🖂 Messages | Configuration 🚠 DNC 🎲 TourTrack DR                                                                                                    | eports 🤽 User 🎽 Contacts                                                                                                    |                                                                                                    |
|----------------------------------|----------------------------------------------------------------------------------------------------|----------------------------------------------------------------------------------------------------|----------------------------------------------------------------------------------------------------|
| < 1 Info 2 Ro                    | ute 3 Events                                                                                                    | 4 Data exchange                                                                                                    | - 5 Vehicle selection                                                                                                    |
|                                  | Waypoints       Advanced mod         #       •         Start       •         #       •         Bestination       •         •       Add destination | Wettingen     Bielderse       Josef     Bielderse       Josef     Bielderse </td <td>Lengerich<br/>G<br/>G<br/>Horvorn<br/>Maringst<br/>Maringst</td> | Lengerich<br>G<br>G<br>Horvorn<br>Maringst<br>Maringst |

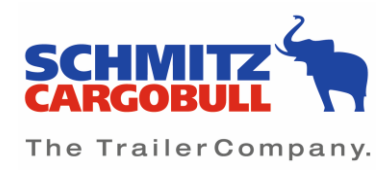

The two waypoints must be more than 500m apart as the crow flies. Otherwise you will get an error message:

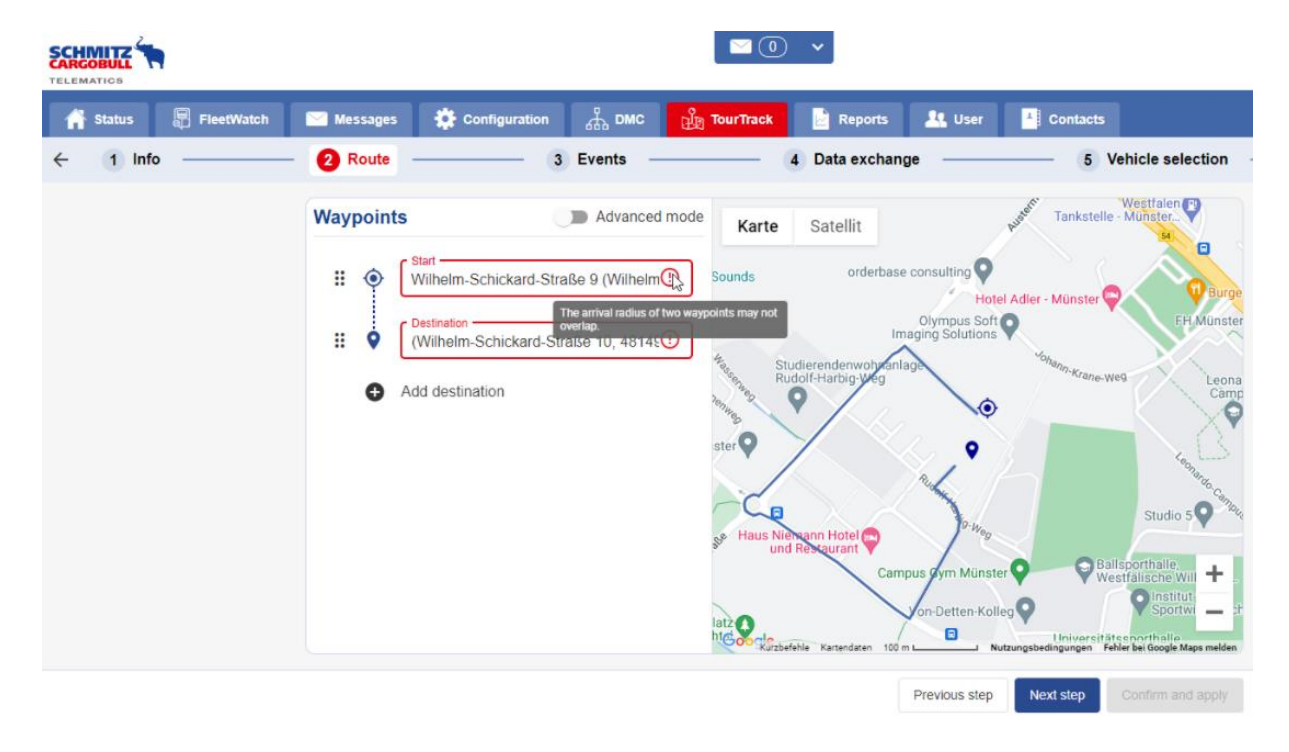

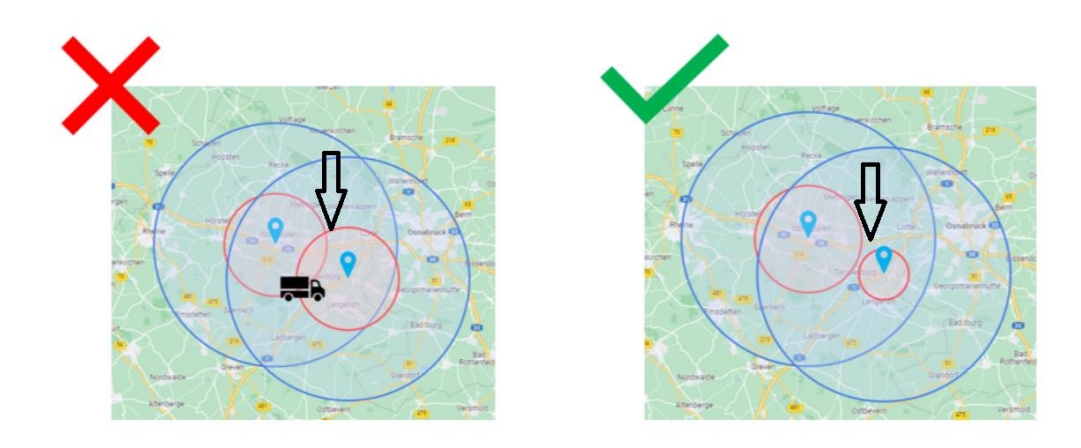

In the input mask of the waypoints, the radius of the entered waypoints can be adjusted via the "Advanced mode". Then it is also possible to enter two waypoints which are less than 500m away from each other.

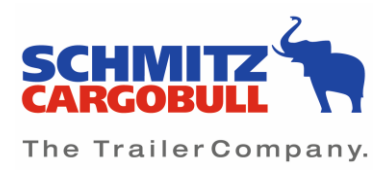

| Image: Second to the second to the second to th |                       |              |                                                                                                    |                                                 |           |                                                                                                    |                                                                                                    |               |
|----------------------------------------------------------------------------------------------------|-----------------------|--------------|----------------------------------------------------------------------------------------------------|-------------------------------------------------|-----------|----------------------------------------------------------------------------------------------------|----------------------------------------------------------------------------------------------------|---------------|
| Ind Ind                                                                                                    | 👫 Status 🗐 FieetWatch | 🖂 Messages 🔅 | Configuration 🖧 DMC                                                                                                    | TourTrack                                       | Reports   | 🖳 User 📑 Contacts                                                                                                    |                                                                                                    |               |
|                                                                                                    | ← <b>1</b> Info       | 2 Route      |                                                                                                    | 3 Events -                                      |           | 4 Data exchange                                                                                                    | 9 5 Vehi                                                                                                    | cle selection |
|                                                                                                    | Þ                     |              | Waypoints<br>Start<br>No address s<br>1000 m<br>Destination<br>No address s<br>1000 m<br>Control of the start of the start | xelected<br>♀ 500 m<br>xelected<br>♀ 500 m<br>m | nced mode | Arter Satelli<br>Vestman Chan<br>Weimon a<br>Steinfur,<br>of Nortwild<br>Billotteck Havtbeck<br>Steinfur,<br>of Nortwild<br>Billotteck Havtbeck<br>Understaal Satelli<br>Steinfur,<br>of Nortwild<br>Steinfur,<br>of Nortwild<br>Steinfur,<br>of Steinfur,<br>of Ste | benburn bengenden von der son der son |               |

Under item 3 "Events" you can find status updates such as "Tour started", "Tour finished" or a waypoint change.

These events can be sent by e-mail or SMS to one or more stored contacts.

| of Status 🗐 FleetWatch 🔤 Messages 🔅 Configuration | n 🚠 DMC 🎲 TourTrack 📄 Re                                         | eports 🤽 User 🎽 Contacts                    |                          |
|---------------------------------------------------|------------------------------------------------------------------|---------------------------------------------|--------------------------|
| ← 1 Info 2 Route                                  | 3 Events                                                         | 4 Data exchange                             | 5 Vehicle selection      |
| S Tor                                             | ur status changed Tour status changed<br>Messages via mail and r | nobile                                      |                          |
| e wa                                              | No entries                                                       | Please select an existing message configura | ion or add a new one     |
|                                                   |                                                                  |                                             |                          |
|                                                   |                                                                  |                                             |                          |
|                                                   |                                                                  |                                             |                          |
|                                                   | •                                                                |                                             |                          |
|                                                   |                                                                  | Previous step Nex                           | t step Confirm and apply |

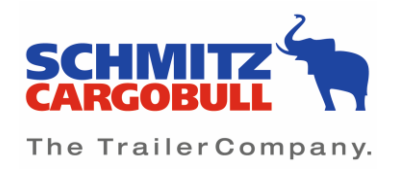

In addition, by selecting "Generate temperature report" for refrigerated vehicles, a temperature report is stored as a history, which is also sent by mail to the stored contact data for each new event. This is automatically filtered to the tour period.

| 👫 Status 🛛 🕄 FleetWatch | Messages 🔅 Configuration |                                                                                     | ck 📄 Reports                                                              | 🤽 User 🎽 Contacts |                     |
|-------------------------|--------------------------|-------------------------------------------------------------------------------------|---------------------------------------------------------------------------|-------------------|---------------------|
| ← 1 Info                | 2 Route                  | 3 Events                                                                            |                                                                           | 4 Data exchange   | 5 Vehicle selection |
|                         | S Tour<br>₹ Way          | status changed Tour st<br>Messag<br>ioint status chang German<br>0 conta<br>Without | itus changed<br>s via mail and mobile<br>ts <b>î</b> A<br>report <b>î</b> | Add user German   | Generate temper     |

Under point 4 "Data Exchange" the tour data transfer to third parties is set.

The export account (1) must be selected accordingly. All export accounts (REST) configured in the export account management (DMC) are available for selection here. SOAP endpoints are not supported. This determines the partner system to which the tour data is sent. The sensors whose data is to be transmitted are selected via "Data Selection" (2).

| SCHIMITZ<br>CARGOBULL<br>TELEMATICS |            |          |               |                                                                                                    |                |                   |                             |       |
|-------------------------------------|------------|----------|---------------|----------------------------------------------------------------------------------------------------|----------------|-------------------|-----------------------------|-------|
| A Status                            | FleetWatch | Messages | Configuration | 品 DMC                                                                                                    | Reports 💄 Use  | r Contacts        |                             |       |
| <li>Info</li>                       |            | 2 F      | Route         | a Events our existing export accounts. Int account should be forwarded. (0) 2 ections of the tour the data should Partial tour | d be forwarded | 4 Data exchange — | 6 Vehicle sele              | ction |
|                                     |            |          |               |                                                                                                    |                | Previous step     | Next step Confirm and apply |       |

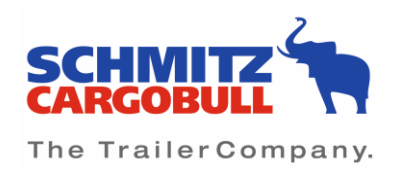

|            |                          |           | <b>≥</b> 0 <b>×</b>     |           |                         |              |
|------------|--------------------------|-----------|-------------------------|-----------|-------------------------|--------------|
| TELEMATICS | Configure sensors        |           |                         |           |                         | ×            |
| ← 1 Info   | Telematics basic data    |           | EBS                     |           | Telematics sensors      |              |
|            | 0 of 18 sensors selected |           | 0 of 3 sensors selected |           | 0 of 2 sensors selected |              |
|            |                          | Show more |                         | Show more |                         | Show more    |
|            | Refrigeration unit       |           | Temperature recorder    |           | Door locking system     |              |
|            | 0 of 12 sensors selected |           | 0 of 6 sensors selected |           | 0 of 1 sensors selected |              |
|            |                          | Show more |                         | Show more |                         | Show more    |
|            | 🔲 Tail lift              |           | ☐ Alarm system          |           |                         |              |
|            | 0 of 1 sensors selected  |           | 0 of 4 sensors selected |           |                         |              |
|            |                          | Show more |                         | Show more |                         |              |
|            |                          |           |                         |           |                         |              |
|            |                          |           |                         |           |                         |              |
|            |                          |           |                         |           |                         |              |
|            |                          |           |                         |           |                         |              |
|            |                          |           |                         |           |                         |              |
|            |                          |           |                         |           |                         |              |
|            |                          |           |                         |           |                         |              |
|            |                          |           |                         |           |                         |              |
|            |                          |           |                         |           |                         |              |
|            |                          |           |                         |           |                         |              |
|            |                          |           |                         |           |                         | Cancel Apply |

The selection button can be used to determine whether the entire tour "Full Tour" (1) or only the partial tour "Partial Tour" (2) is to be divided.

|                                                                                                    |                                                                                                    |                                                                                                    | 0 、            |               |       |                     |
|----------------------------------------------------------------------------------------------------|----------------------------------------------------------------------------------------------------|----------------------------------------------------------------------------------------------------|----------------|---------------|-------|---------------------|
| interest and a status and a status and a sta | Messages 🔅 Configuration                                                                                                    | 🚠 DMC 🏦 TourTrack                                                                                                    | Reports 🤽 User | Contacts      |       |                     |
| ← 1 Info                                                                                                    | 2 Route                                                                                                    | 3 Events                                                                                                    | 4              | Data exchange | (     | 5 Vehicle selection |
|                                                                                                    | <ul> <li>← Add</li> <li>Select one</li> <li>Export ac</li> <li>Select the s</li> <li>Data select</li> <li>Set for white</li> <li>● Full tou</li> </ul> | export endpoint<br>of your existing export accounts.<br>count •<br>ensors that should be forwarded.<br>tion (0) •<br>h sections of the tour the data should<br>• Partial tour 2 | d be forwarded |               | Reset | Add                 |

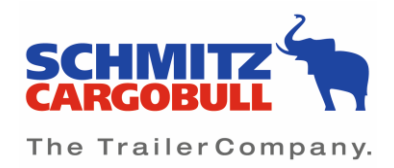

If proportional data forwarding is selected, a route area must be defined for which the tour data is to be shared.

The route shown on the map with a solid line is the part of the tour whose data will be forwarded.

| A REAL PROPERTY OF A REAL PROPERTY OF A READ REAL PROPERTY OF A REAL PROPERTY OF A REAL PROPERTY OF A REAL PROPERTY OF A REAL PROPERTY OF A REAL PROPERTY OF A REAL PROPERTY OF A REAL PROPERTY OF A REAL PROPERTY OF A REAL PROPERTY OF A REAL PROPERTY OF A REAL PROPERTY OF A REAL P | Contraction of the local division of the local division of the loc | Configuration    | 🖧 рис 🙀                                                               | TourTrack 🛛 📄 Repo                                | rts 🤽 User | * Contacts                           |                 |
|----------------------------------------------------------------------------------------------------|----------------------------------------------------------------------------------------------------|------------------|-----------------------------------------------------------------------|---------------------------------------------------|------------|--------------------------------------|-----------------|
| 1 Info                                                                                                    | 2 Ro                                                                                                    | ute              | 3 6                                                                   | Events                                            | 4          | Data exchange                        | 5 Vehicle selec |
|                                                                                                    |                                                                                                    | ← Add exp        | ort endpoint                                                          |                                                   |            |                                      |                 |
|                                                                                                    |                                                                                                    | Select one of y  | our existing export a                                                 | ccounts.                                          |            |                                      |                 |
|                                                                                                    |                                                                                                    | Export account   | nt 👻                                                                  |                                                   |            |                                      |                 |
|                                                                                                    |                                                                                                    | Select the sens  | ors that should be fo                                                 | rwarded.                                          |            |                                      |                 |
|                                                                                                    |                                                                                                    | Data selection   | (0)                                                                   |                                                   |            |                                      |                 |
|                                                                                                    |                                                                                                    | Start<br>Cargobu | II Telematics GmbH<br>Cargobull AG, Werk<br>n<br>r (48612 Horstmar, C | (Wilhelm-Schick en<br>Altenberge (Sie<br>Bermany) | Horopar    | Nordwalde<br>Altenberge<br>Haviabeck |                 |

The next step is to select the vehicle that will be used for the tour. Here you can choose between a vehicle from your own fleet (1) or a vehicle from a forwarding partner (2).

|          |            |                              |                                                                                                    |                            |                                                                  | 0 •                |                          |                                                                                                    |      |
|----------|------------|------------------------------|----------------------------------------------------------------------------------------------------|----------------------------|------------------------------------------------------------------|--------------------|--------------------------|----------------------------------------------------------------------------------------------------|------|
| 👫 Status | FleetWatch | Messages                     | Configuration                                                                                                    |                            | k 📄 Reports                                                      | 🖳 User             | L Contacts               |                                                                                                    |      |
| ← 1 Infe | o ———      | 2                            | Route                                                                                                    | 3 Events                   |                                                                  | 4 [                | Data exchange            | 5 Vehicle selec                                                                                                    | tion |
|          |            | Ass<br>1. Ch<br>2. Set<br>Pl | et selection<br>ose, if you want to assign<br>Select asset from own<br>lect one of your assets.<br>ate<br>over S KO (Reefer Semiltra | I leet Select asset from c | vant to assign one ass<br>arrier network<br>2<br>✓ Vehicle ident | set of your partne | r.<br>Horeera<br>Renteck | Satellit<br>socialization<br>socialization<br>socializati |      |

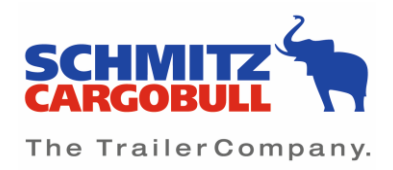

When selecting a vehicle from the forwarding partner network, it is possible to determine whether you yourself or the partner forwarder will select the vehicle for the tour.

|                                                  | <ul> <li>■ ① ▼</li> </ul>                                                                                                    |
|--------------------------------------------------|----------------------------------------------------------------------------------------------------|
| 🌴 Status 🗐 FleetWatch 🔛 Messages 🔅 Configuration | ස්ඩ DMC 🔡 TourTrack 📓 Reports 🎎 User 📳 Contacts                                                                                                    |
| - 1 Info 2 Route                                 | 3 Events 4 Data exchange 5 Vehicle selection                                                                                                    |
|                                                  | Asset selection         1. chose, if you want to assign one of your own assets or if you want to assign one asset of your partner.         Select asset from own fleet.       Image: Select asset from carrier network.         2. Select or add a new partner from your transport network to fulfil this tour.         Partner       Address         Waterangebot / Exampleau       Address         Select asset from sour transport network to fulfil this tour.         Define Musterangebot / Exampleau       Address         Selex ender 11.11.2022 10.13       Address         Selex many       Contact         -49 (2556) 81-0         Unset         3. Do you want to select the asset of your transport network partner by yourself or should your partner make the selection by himself/fherself?         Image: My partner is selecting the asset       I want to select the asset |

Under "Summary" you will find a summary of the created tour:

|          | •          |          |                                                     |                                          |                                                       |                                  | • 0            |                                                |                             |                               |                  |             |
|----------|------------|----------|-----------------------------------------------------|------------------------------------------|-------------------------------------------------------|----------------------------------|----------------|------------------------------------------------|-----------------------------|-------------------------------|------------------|-------------|
| 👫 Status | FleetWatch | Messages | Configuration                                       | 🚠 рмс                                    | TourTrack                                             | Reports                          | L. User        | A Contacts                                     |                             |                               |                  |             |
| ← 🚺 Infe |            | 2 R      | oute                                                |                                          | 3 Events -                                            |                                  |                | Data exchange                                  |                             | 5 Vet                         | icle selection — | <br>Summary |
|          |            |          | Tour inform                                         | nation                                   |                                                       |                                  |                |                                                |                             | /                             |                  |             |
|          |            |          | Name:<br>Costs:<br>1,00 €<br>Planned start:<br>n.a. |                                          | Forwarded to:<br>Musterangeb<br>Plannend end:<br>N.a. | ot / Examplequot.                | Asset:<br>n.a. |                                                | External ID:<br>n.a.        |                               |                  |             |
|          |            |          | Route                                               |                                          |                                                       |                                  |                | detailer Stenfurt                              |                             |                               |                  |             |
|          |            |          | Start<br>Cargot     Stop #     Schmit               | ull Telematics G<br>1<br>z Cargobull AG, | SmbH (Wilhelm-Sc<br>Werk Altenberge                   | hickard-Straße<br>(Siemensstraße | Rot            | Schoppingen<br>Hor Oar<br>sendahl<br>Biretheck | Nordwalde<br>Marcherge<br>O | Creven                        |                  |             |
|          |            |          | • Destin<br>Horstm                                  | <b>ation</b><br>Iar (48612 Horst         | tmar, Germany)                                        |                                  | Goog           | d<br>Ie Ruzbefehle Kartendare                  | n Nutzungsbedingungen       | Fehler bei Google Maps melden |                  |             |
|          |            |          | Events                                              |                                          |                                                       |                                  |                |                                                |                             | /                             |                  |             |
|          |            |          | There are 2 Ev                                      | ents configured                          |                                                       |                                  |                |                                                |                             |                               |                  |             |
|          |            |          | Data excha                                          | nge                                      |                                                       |                                  |                |                                                |                             | /                             |                  |             |
|          |            |          |                                                     |                                          |                                                       |                                  |                | Previo                                         | us step Next ste            |                               |                  |             |

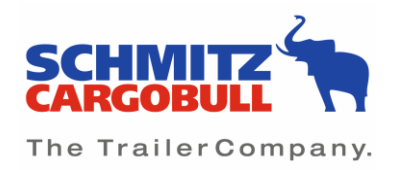

Via "Tour Track" you get to the general tour overview, from which all tour information is displayed at a glance.

In this area, you have the option to edit tours that have not yet been started or to copy tours. The prerequisite for copying tours is that you have created them yourself beforehand.

| í  |        |         |             |                |                 |                  |             | _           |                |                | _             |            |               |                  |                           |         |
|----|--------|---------|-------------|----------------|-----------------|------------------|-------------|-------------|----------------|----------------|---------------|------------|---------------|------------------|---------------------------|---------|
| IS | FleetW | Vatch   | 💟 Messa     | ges 🄅 Co       | nfiguration     | а́ рмс           | എ TourTrack | Reports     | 🤽 User         | L Contac       | ts            |            |               |                  |                           |         |
|    | lou    | r ove   | rview for d | lispatching a  | and control     | ing              |             |             |                |                |               |            | C             | reate quick tour | Create advance            | ed tour |
|    | Filte  | er sets | - +         |                |                 |                  |             |             |                |                |               |            |               |                  |                           |         |
|    | ₽₀     |         | State       | Name           | Planned st      | Plannend         | ETA differ  | External ID | Tour begin     | Tour end       | Plate         | Received f | Forwarded     | Costs            | Export endpo              |         |
|    |        | •       | Planned     | 0404411844     | . 17.09.2022 11 | 17.09.2022 13.   |             | 0404411844  | Gewerbering    | Weseler Str. 1 |               |            |               | 1,00 €           |                           | ÷       |
|    |        | •       | Planned     | 6163977031     | 18.09.2022 19   |                  |             | 6163977031  | Oberer Büelw   | Im Hard 20 (I  |               |            |               | 1,00 €           |                           | :       |
|    |        | ۰       | Planned     | 12302 Tourkos  | 12.10.2022 14   | 12.10.2022 14    |             |             | Cargobull Tele | Schmitz Carg   |               |            |               | 1,00 €           |                           | ÷       |
|    |        | •       | Ongoing     | 12506 benutz   | 19.10.2022 14   | . 20.10.2022 14. |             | 12506       |                |                | DIVER3719_1S  |            |               | 1,00 €           |                           | ÷       |
|    |        | •       | Ongoing     | 12506 benutz   | 19.10.2022 14   | 20.10.2022 14    |             |             |                |                | DIVER3719_1S  |            |               | 1,00 €           | 12506 benutz              | ÷       |
|    |        | •       | Planned     | Weitergeleitet | 11.11.2022 10:  | 12.11.2022 10    |             |             | Münster (Mün   | Altenberg (Alt | S - CB 007    |            | STI (Deutschl | 1,00 €           |                           | ÷       |
|    |        | ۰       | Complete    | Datenimport O  | 12.09.2022 23.  | 13.09.2022 23    |             | 12011       |                |                | 10366 - Orbco |            |               | 1,00 €           | nic-place-export          | ÷       |
|    |        | •       | Annulled    | 2101590750     | 18.09.2022 22.  | 19.09.2022 00    |             | 2101590750  | Gewerbering    | Weseler Str. 1 |               |            |               | 0,00€            |                           | ÷       |
|    |        | •       | Annulled    | 1939265197     | 18.09.2022 22   | 19.09.2022 00    |             | 1939265197  | Oberer Büelw   | Im Hard 20 (I  |               |            |               | 0,00€            |                           | 0       |
|    |        | •       | Annulled    | 2653168645     | . 18.09.2022 18 | 18.09.2022 20    |             | 2653168645  | Gewerbering    | Weseler Str. 1 |               |            |               | 0,00€            |                           | Ō       |
|    |        | •       | Annulled    | 4145471691     | . 18.09.2022 18 | 18.09.2022 20    |             | 4145471691  | Oberer Büelw   | Im Hard 20 (I  |               |            |               | 0,00€            |                           | ÷       |
|    |        | 0       | Annulled    | 4443753508     | 18.09.2022 17   | 18.09.2022 19.   |             | 4443753508  | Gewerbering    | Weseler Str. 1 |               |            |               | 0,00€            |                           | ÷       |
|    |        | ~~<     | < 1 of 4    | ( >  >>>       |                 |                  |             |             |                |                |               |            |               |                  | From 776 display per site | 250 -   |